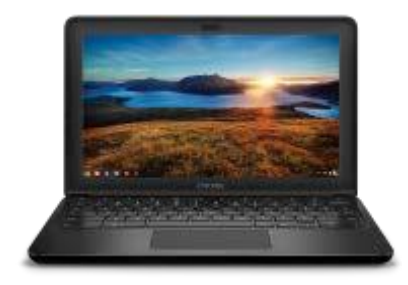

# DELL CHROMEBOOK HANDOUTS <u>ACCESSING TESTING APPS</u>

#### How to access testing applications

1. On the login page, go to the bottom left corner of the screen and press the Apps button

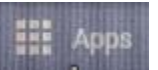

2. From the Apps menu select the test from the pop-up menu.

|             | Que                                                                                                    |                                                             |                    |
|-------------|----------------------------------------------------------------------------------------------------|-------------------------------------------------------------|--------------------|
|             |                                                                                                    | Google                                                      |                    |
|             | Preparing World                                                                                                    | Sign in to your Chromebo<br>Managed by gacps.org Learn more | ok                 |
|             |                                                                                                    | Enter your email                                            | @student.qacps.org |
|             | ~                                                                                                    | Forgot email?                                               |                    |
|             | -01                                                                                                    |                                                             | Next               |
|             |                                                                                                    |                                                             |                    |
|             |                                                                                                    |                                                             |                    |
|             | <ul> <li>ConnectED McGraw-Hill</li> <li>DRC INSIGHT Online Assessments</li> <li>Star360</li> <li>Unify OLA</li> <li>Maryland HSA</li> <li>TestNav</li> <li>Erich Math</li> </ul> |                                                             |                    |
| U Shut down | Kite Student Portal                                                                                                    |                                                             | VIII               |

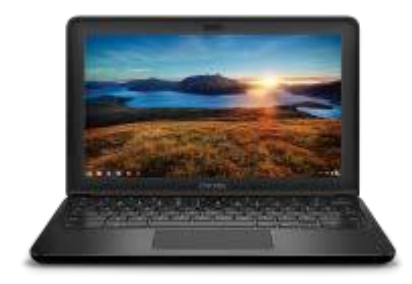

## DELL CHROMEBOOK HANDOUTS

## ACCESSING TESTING APPS

### To get out of test mode

1. Press and hold the power button on the keyboard to turn off the Chromebook.

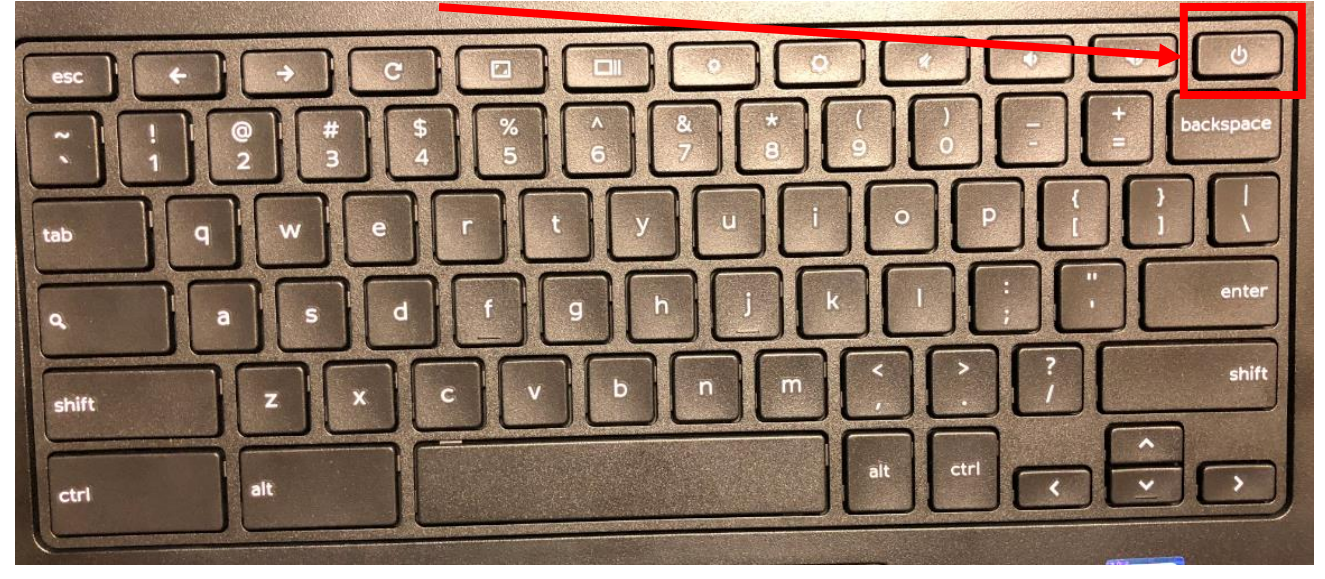